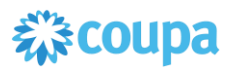

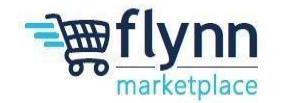

# **Updating Remit Address/Email**

# About this Guide

This guide is intended to show suppliers how to update/change their remit address/remit email address

This guide contains the following sections:

Completing an Information Change Request

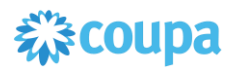

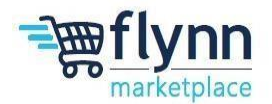

# **Completing the Information Request Form:**

1.) Click the word Notifications in the top right corner

| ·          |                 |          |         |          |       | 1 3                 |       |          |           |                    |                       |   |
|------------|-----------------|----------|---------|----------|-------|---------------------|-------|----------|-----------|--------------------|-----------------------|---|
| 森cou       | <b>pa</b> suppl | ierporta | ıl      |          |       |                     |       |          |           | NOTI               | FICATIONS 1 HELP      | ~ |
| $\bigcirc$ | Invoices        | Orders   | Profile | Payments | Setup | Service/Time Sheets | ASN   | Sourcing | Forecasts | Catalogs           | More                  |   |
| .) Click   | on th           | e Me     | ssage   | e in blu | e lab | eled "Upda          | te yo | our pro  | ofile for | <sup>-</sup> Flynr | n Group"              |   |
| Mv         | Notifi          | ations   |         |          |       |                     |       |          |           | Not                | ification Preferences |   |

| My Notifications |                                     | Notification Preferences |
|------------------|-------------------------------------|--------------------------|
| View All 🗸       |                                     |                          |
| 0                | Message                             | Received                 |
|                  | Update your profile for Flynn Group | 10/02/24 07:48 PM        |
|                  | Delete                              | Mark as Read             |

# 3.) Under the current RTA status change the status from active to inactive

| If a new RTA is being created, ensure that the old RTA is inactivated using the RTA Status Field as below | 0 | If a new RTA is being created, ensure that the old RTA is inactivated using the RTA Status Field as below |
|----------------------------------------------------------------------------------------------------|---|----------------------------------------------------------------------------------------------------|
| RTA Status                                                                                                |   | RTA Status                                                                                                |
| Active                                                                                                    | _ | Inactive                                                                                                  |
| Active                                                                                                    |   | Active                                                                                                    |
| Inactive                                                                                                  |   | Inactive                                                                                                  |
|                                                                                                    |   |                                                                                                    |

# 4.) Click the Add Remit to button

Remit-To Addresses

Add Remit-To

Add one or more Remit-To Addresses by either filling out a new Compliant Invoicing Form or choosing an Existing Remit-To Address.

# 5.) Click Add Payment Method

| ×                                                                   |
|---------------------------------------------------------------------|
| How would you like to be paid?                                      |
| All Methods Bank Transfers Checks Credit Cards                      |
| Flynn Group supports Credit Cards, Bank Transfers, Checks Payments. |
| Currently, there are no valid accounts available for your selection |
|                                                                     |

8

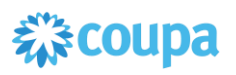

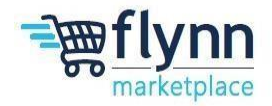

- 6.) If you have your multiple authentication option turned on, please enter the6- digit code sent to the Authenticator App/phone number provided whenyou created your account or use the authenticator app and click ok.
- 7.) Under Where's your business located?, enter your business's legal name in the box located the right of Legal Entity Name. Click on the drop-down box located the right of County/Region, scroll down and click on United States, click continue

| Where's your busin                                                                                                    | ess located                       | ?                                                                                                    |
|----------------------------------------------------------------------------------------------------|-----------------------------------|----------------------------------------------------------------------------------------------------|
|                                                                                                    |                                   |                                                                                                    |
| Setting up your business details in Coupa will help you m<br>requirements. For best results with current and future cus<br>possible. | eet your custor<br>tomers, comple | ner's invoicing and payment<br>ete as much information as                                                                                    |
| 1 * Legal Entity Name<br>2 * Country/Region                                                                                          | ~                                 | This is the official name of your<br>business that is registered with<br>the local government and the<br>country/region where it is located. |
|                                                                                                    |                                   | Cancel Continue                                                                                                    |

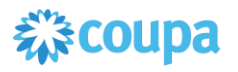

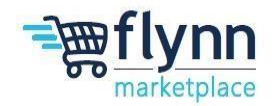

8.) Under the page labeled Tell your customers about your organization. Enter in your remit address, if your computer auto populates your address you will need to manually select the State option, enter in your tax ID with dashes. Once entered click the blue Save and Continue button.

|                    | Tell your customers abo       | ut your o   | organization                    |   |
|--------------------|-------------------------------|-------------|---------------------------------|---|
| Which customers    | do you want to see this?      |             |                                 | • |
| All                |                               |             |                                 |   |
| Z Flynn            | Group 💼                       |             |                                 |   |
| What address do    | you invoice from?             |             |                                 |   |
| 1 * Address Line 1 |                               | •           |                                 |   |
| 2 • City           |                               |             | REQUIRED FOR                    |   |
| 3 State            | Select an Option              | •           | INVOICING                       |   |
| 4 * Postal Code    |                               |             | Enter the registered address of |   |
| Country/Region     | United States                 |             | location where you receive      |   |
|                    |                               |             | government documents. 🕖         |   |
|                    | Use this address for Remit-To |             |                                 |   |
|                    |                               |             |                                 |   |
| What is your Tax   | ID? 🕖                         |             |                                 |   |
| Country/Region     | United States                 | <b>~</b> ]: |                                 |   |
| 5 Tax ID           |                               |             |                                 |   |
| <u> </u>           | I don't have Tax ID Number    |             |                                 |   |
|                    |                               |             |                                 |   |
|                    | Add additional Tax ID         |             |                                 |   |
| Miscellaneous      |                               |             |                                 |   |
| Miscellaneous      |                               |             |                                 |   |
| Invoice From Code  |                               |             | _                               | _ |
| Preferred Language | English (US) 🗸                |             | 6                               | - |
|                    |                               |             | Cancel Save & Continu           | - |
|                    |                               |             |                                 |   |

- 9.) On the page labeled Where do you want to receive payment:
  - a. **If you currently receive payment via check**, click on the drop down located next to Payment type and click on **Address**. If Remit Address if correct click on the blue Save and Continue button.

|                 | Where do you             | u want to receiv | e payment? | ×               |
|-----------------|--------------------------|------------------|------------|-----------------|
|                 |                          | 1 2 3 4          |            |                 |
| * Payment Type  | Address 🗸                |                  |            | <b>^</b>        |
| What is your Re | Address ?                |                  |            |                 |
| Ad              | Bank Account             |                  |            |                 |
|                 | Virtual Card             |                  |            |                 |
|                 | ostal Code 12345         |                  |            |                 |
| Сон             | try/Region United States |                  |            | •               |
|                 |                          |                  | Cancel     | Save & Continue |

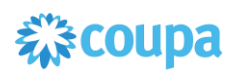

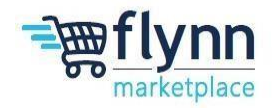

b. **If you currently receive payment via ACH**, click on the drop down located next to Payment type and click on **Bank Account**. Enter the state where your bank is located, Bank's name, account number, confirm account number, ACH routing number. If you do not have access to your bank's Wire/SWIFT information, please click on the check box labeled "My bank does not have a BIC code. Once the information has been filled out, click on the blue Save and Continue button.

| * Payment Type Bank Acco | unt 🗸                            |              |                        | • |
|--------------------------|----------------------------------|--------------|------------------------|---|
| What are your Baddress   | etails? 🕧                        |              |                        |   |
| Lan Bank Acco            | States                           | ~            |                        |   |
| 2 State:                 | Select an Option                 | Ŧ            |                        |   |
| Bank Account Currency:   | USD                              | ~            |                        |   |
| Beneficiary Name:        | EXAMPLE VENDOR                   |              |                        |   |
| <b>3</b> Bank Name:      |                                  | _            |                        |   |
|                          |                                  | _            | •                      |   |
| Confirm Account          |                                  |              |                        |   |
| Number:                  |                                  | _            |                        |   |
| ACH Routing Number:      |                                  |              | 0                      |   |
| Wire Routing Number:     |                                  |              | 0                      |   |
| SWIFT/BIC Code:          |                                  |              | 0                      |   |
| 7                        | My bank does not have a BIC code |              |                        |   |
| Branch Code:             |                                  |              |                        |   |
| Bank Account Type:       | Business                         | $\checkmark$ |                        |   |
| Supporting Documents     | Choose Files No file chosen      |              |                        |   |
| Email Address            |                                  |              | 0                      |   |
| Who is your Remit-To Co  | ntact? (optional)                |              | >                      |   |
| What is your Remit-To Ac | idress?                          |              |                        |   |
| Address Line             | 1 123 STREET                     |              |                        |   |
| Cit                      | y CITY                           |              |                        |   |
| Stat                     | e OH                             |              |                        |   |
| Postal Cod               | e 12345<br>n. United States      |              |                        |   |
| country/hegio            |                                  |              |                        | • |
| •                        |                                  |              | 8 *                    |   |
|                          |                                  |              | Cancel Save & Continue |   |
|                          |                                  |              |                        |   |

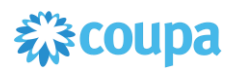

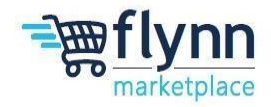

c. If you currently receive payment via Virtual Card, click on the drop down located next to Payment type and click on Virtual Card. Enter a remit email address in the box located the right of Email Address. If your company processes credit card automatically, please click the appropriate check box. Once the information has been filled out, click on the blue Save and Continue button.

|                                        | 1 2 3 4       |        |           |        |   |
|----------------------------------------|---------------|--------|-----------|--------|---|
| * Payment Type Virtual Card            | ~             |        |           |        | • |
| Virtual Card information               |               |        |           |        |   |
| 1 * Email Address                      |               |        |           |        |   |
| Process credit cards<br>automatically? |               |        |           |        |   |
| What is your Remit-To Add              | Iress?        |        |           |        |   |
| Address Line 1                         | 123 STREET    |        |           |        |   |
| City                                   | CITY          |        |           |        |   |
| State                                  | ОН            |        |           |        |   |
| Postal Code                            | 12345         |        |           |        |   |
| Country/Region                         | United States |        |           |        | ۳ |
| (                                      |               |        | 2         | •      |   |
|                                        |               |        | Ζ         |        |   |
|                                        |               | Cancel | Save & Co | ontinu | e |

10.) On the page labeled Where do you want to receive payment, click the blue Next button.

|                                                                    | Where do you want t                                | o receive payment?                           |              |
|--------------------------------------------------------------------|----------------------------------------------------|----------------------------------------------|--------------|
| Remit-To locations let your our<br>locations, otherwise click Next | tomers know where to send payment for the          | eir invoices. Click Add Remit-To to add more | Add Remit-To |
| Remit-To Account                                                   | Remit-To Address                                   | Status                                       |              |
| Address                                                            | 123 STREET<br>CITY<br>OH<br>12345<br>United States | Active                                       | Manage       |
|                                                                    |                                                    | Deactivate Legal Entity Ca                   | Incel Next   |

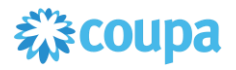

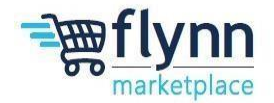

11.) On the page labeled Where do you want to ship goods from, click the blue Done button.

| For many countries/regions in<br>your legal entity is registered. | uding different shipping details on the invoice is required if they | are different to where | Add Ship From |
|-------------------------------------------------------------------|---------------------------------------------------------------------|------------------------|---------------|
| itle                                                              | Status                                                              |                        |               |
| 23 STREET<br>ITY<br>H<br>2345<br>Inited States                    | Active                                                              |                        | Manage        |

12.) On the page labeled Setup Complete, click the blue Add Now button.

| Setup Complete                                    |                  |         |
|---------------------------------------------------|------------------|---------|
| 1 2 3 4                                           |                  |         |
| Do you want to Add Remit-To Address to the custor | mer profile now? |         |
|                                                   |                  |         |
|                                                   | Add Later        | Add Now |

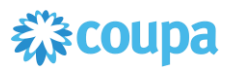

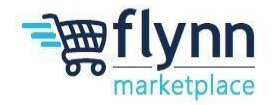

13.) Under the Remit-to Address now that a remit address has been entered, click on the drop down located under payment type:

# a. If you currently received payment via ACH

- i. Click on the drop down under Payment Type
- ii. Select from the two available terms options.
- iii. Under Remit To Contact Email enter a new good remit email address.
- iv. Under Remit To Phone Number, enter a good phone number in the format +1(XXX)XXX-XXXX.
- v. Under Account Type, enter either Checking or Savings
- vi. Check the box, labeled "Does the vendor accept these conditions?"

|   | RTA Status                                                                    |                                                                                                    |
|---|-------------------------------------------------------------------------------|----------------------------------------------------------------------------------------------------|
|   | Active                                                                        | ~                                                                                                    |
|   | * Payment Type                                                                |                                                                                                    |
|   | Select 🗸                                                                      |                                                                                                    |
| 1 | Net 60 via ACH<br>2%/20 Net45 via ACH<br>Net 20 via AP Card (ePay) K<br>Other | then select the applicable payment terms. Flynn's preferred Payment Type is ACH.<br>erm combinations are not suitable for your business, select "Other" from the Payment Type drop down and<br>rnn to review. |
| 2 | * Remit To Contact Email                                                      | 0                                                                                                    |
| 3 | * Remit To Phone Number                                                       |                                                                                                    |
|   | +1(XXX)XXX-XXXX is the required format.                                       |                                                                                                    |
| 4 | * Account Type                                                                |                                                                                                    |
|   |                                                                               |                                                                                                    |

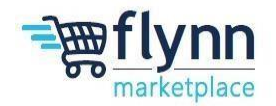

# 1.) If you currently received payment via ePay

- vii. Click on the drop down under Payment Type, select the option Net 20 via AP Card (ePay)
- viii. Under Remit To Contact Email enter a new good remit email address.
  - ix. Under Remit To Phone Number, enter a good phone number in the format +1(XXX)XXX-XXXX.
  - x. Under Account Type, enter either Checking or Savings.
  - xi. Check the box, labeled "Will the vendor have the ability to accept MasterCard Payments?"
- xii. Check the box, labeled "Does the vendor accept these conditions?"

| Active                                                                         | ~                                                                                                    |
|--------------------------------------------------------------------------------|----------------------------------------------------------------------------------------------------|
| * Payment Type                                                                 |                                                                                                    |
| Net 20 via AP Card (ePay)                                                      | * •                                                                                                    |
| Net 60 via ACH                                                                 |                                                                                                    |
| 2%/20 Net45 via ACH                                                            |                                                                                                    |
| Net 20 via AP Card (ePay)                                                      | nd then select the applicable payment terms. Flynn's preferred Payment Type is ACH.                                      |
| Other                                                                          | term comprisations are not suitable for your pusiness, select. Other, from the Payment Type drop do<br>Flying to review. |
| * Remit To Contact Email                                                       |                                                                                                    |
| * Remit To Contact Email                                                       | 0                                                                                                    |
| Remit To Contact Email     Remit To Phone Number                               |                                                                                                    |
| Remit To Contact Email  Remit To Phone Number  +1(XXX)XXX-XXXX is the required | format.                                                                                                    |

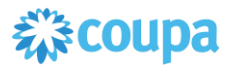

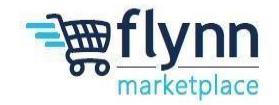

#### 2.) If you currently received payment via check.

- xiii. Click on the drop down under Payment Type, select the option Other
- xiv. Under Other Payment Method and Term, type in Check at preferred terms.
- xv. Under Remit To Contact Email enter a new good remit email address.
- xvi. Under Remit To Phone Number, enter a good phone number in the format +1(XXX)XXX-XXXX.
- xvii. Under Account Type, enter either Checking or Savings.

| Other                                                                          | × •                                                                                                    |
|--------------------------------------------------------------------------------|----------------------------------------------------------------------------------------------------|
| Net 60 via ACH<br>2%/20 Net45 via ACH<br>Net 20 via AP Card (ePay)<br>Other    | nd then select the applicable payment terms. Flynn's preferred Payment Type is ACH.<br>term combinations are not suitable for your business, select "Other" from the Payment Type drop down<br>Plynn to review. |
| * Other Payment Method ar                                                      | id Term                                                                                                    |
|                                                                                |                                                                                                    |
| * Remit To Contact Email                                                       |                                                                                                    |
| Remit To Contact Email     Remit To Phone Number                               |                                                                                                    |
| Remit To Contact Email  Remit To Phone Number  +1(000)00X-3000X is the require | d format.                                                                                                    |

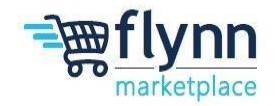

## **Completing the Information Request Form: Indemnification**

- 1.) Review the Indemnification section
  - a.) Click the box located under Does the vendor accept these conditions?
  - b.) Enter your name and position in the text box below Name and title of individual accepting conditions on behalf of vendor

| 1 | * Does the vendor accept these conditions?                              |
|---|-------------------------------------------------------------------------|
|   | * Name and title of individual accepting conditions on behalf of vendor |
| 2 |                                                                         |

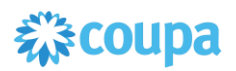

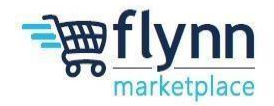

#### **Completing the Information Request Form: Certificate of Insurance**

- 1.) After filling out the Remit-To Address, you will need to add a **Certificate of Insurance** if applicable.
  - a. If you do not have Certificate of Insurance
    - 1. Select No drop the drop down
    - 2. Click the check box labeled "Does the supplier accept this condition?"

| No                                                   | × •                                                                                                    |
|------------------------------------------------------|----------------------------------------------------------------------------------------------------|
| Yes                                                  |                                                                                                    |
| No                                                   | ge as required by the state in which the work will be performed, with Statutory Limits, and Employer's Liability Insur                                                                           |
| 141 1 1 1 1 1 1 1                                    |                                                                                                    |
| with minimum limit of a                              | 1,000,00 per accident for bodily injury or disease.                                                                                                    |
| with minimum limit of \$                             | 1,000,00 per accident for bodily injury or disease.                                                                                                    |
| with minimum limit of \$                             | 1,000,00 per accident for bodily injury or disease.                                                                                                    |
| with minimum limit of \$<br>If you do not have liabi | 1,000,00 per accident for bodily injury or disease.<br>ity insurance or do not provide the requested information you may not be approved as a supplier for Flynn Group                           |
| with minimum limit of \$<br>If you do not have liabi | 1,000,00 per accident for bodily injury or disease.<br>ity insurance or do not provide the requested information you may not be approved as a supplier for Flynn Group                           |
| with minimum limit of 3                              | 1,000,00 per accident for bodily injury or disease.<br>Ity insurance or do not provide the requested information you may not be approved as a supplier for Flynn Group                           |
| f you do not have liabi                              | 1,000,00 per accident for bodily injury or disease.<br>ity insurance or do not provide the requested information you may not be approved as a supplier for Flynn Group<br>accept this condition? |

b. If you do have a Certificate of Insurance select **Yes** and fill out the required information.

Please have Certificate Holder listed as:

Flynn Restaurant Group Attn: Risk 6200 Oak Tree Blvd Suite 250 Independence, OH 44131

|                                   | Certificate of Insurance | * Certificate of Liab | ility Insurance |
|-----------------------------------|--------------------------|-----------------------|-----------------|
|                                   |                          | Effective Date        | mm/dd/yy        |
| * Add Certificate of<br>Insurance | Select  Ves              | * Expiration Date     | mm/dd/yy        |
|                                   | No                       | * Attachments         | Add File        |
|                                   |                          | Description           |                 |
|                                   |                          |                       |                 |
|                                   |                          |                       |                 |

Note that if you do not have a certificate of insurance you may not be approved as a supplier for Flynn. Please coordinate directly with Flynn for this matter.

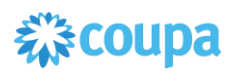

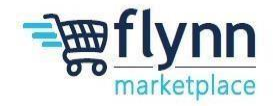

#### **Completing the Information Request Form: Tax Information**

- 1.) The next fields you need to complete are the Tax Information/Registration fields.
- 2.) Under **Tax Information**, choose the type of organization that you have by clicking on the drop down below "**Organization Type**" (i.e., corporation, individual, partnership, etc).

| Drganization Type   |   |  |
|---------------------|---|--|
| Organization Type   |   |  |
|                     | ~ |  |
|                     |   |  |
| Corporation         |   |  |
| Foreign Corporation |   |  |
| Individual          |   |  |
| Foreign Individual  |   |  |
| Partnership         |   |  |
| Foreign Partnership | - |  |

# 3.) Tax Registration

- a. Click Add Tax Registration
- b. Select United States from the drop down located to the right of County
- c. Enter your tax ID or Social Security number with dashes, is the text box located to the right of Number

| e this section to add all your applicable tax registrations. |
|--------------------------------------------------------------|
| Add Tax Registration                                         |
| Fax Registration                                             |
|                                                              |
| Country                                                      |
| ~                                                            |
| Tax ID                                                       |
|                                                              |
|                                                              |
| Local                                                        |
|                                                              |
|                                                              |

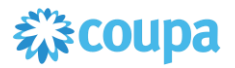

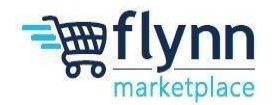

# 4.) Tax Certificate

- a. Select your tax type (W8 or W9)
- b. Click on the blue word File
- c. Click the blue word Browse to find your copy of your W8 or W9 to upload into Coupa

| * Type                          |      |   |  |
|---------------------------------|------|---|--|
|                                 |      | ~ |  |
|                                 |      |   |  |
|                                 |      |   |  |
| * Attachme                      | ents |   |  |
| * Attachm<br>Add File           | ents |   |  |
| * Attachmo<br>Add File<br>Brows | ents | × |  |

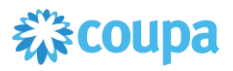

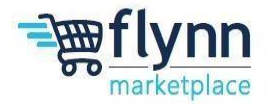

#### Submitting the Information Request Form

1.) Once all information is completed, scroll to the bottom and click Submit for approval.

| Dec | line | Save | Submit for Approval |  |
|-----|------|------|---------------------|--|

Once the Flynn team approves your account change it will reflect on your account. Ensure that all information is filled out in full and correctly to avoid delays and refusals. Note that although some Information is optional, Flynn strongly recommends you fill out all of the fields for a better user experience.